# Guida all'uso di Stampalmg

Aggiornato il 22 agosto 2017

Versione 1.0.13

## Stampalmg

| Stampa immagini v1.0_13 |                  |                |     |       |     |
|-------------------------|------------------|----------------|-----|-------|-----|
| Immagini                | Disposizione Tes | to Licenza     |     |       |     |
| Cartella :              | Sfoglia          | Sotto-cartelle |     | 🔽 JPG | PNG |
| Files :                 | Sfoglia          | Ricomincia     |     | BMP   | GIF |
|                         |                  |                |     |       |     |
|                         |                  |                |     |       |     |
|                         |                  |                |     |       |     |
|                         |                  |                |     |       |     |
|                         |                  |                |     |       |     |
|                         |                  |                |     |       |     |
|                         |                  |                |     |       |     |
|                         |                  |                |     |       |     |
|                         |                  |                |     |       |     |
| Tutte                   | Nessuna          | Inverti        | +1  | -1    | 0   |
| Imposta st              | ampante          | Star           | npa |       |     |

Nella parte superiore della schermata troviamo le linguette che ci indicano le sezioni principali del programma :

- IMMAGINI, indica quali immagini vogliamo stampare
- DISPOSIZIONE, indica come vogliamo stamparli
- TESTO, indica il testo da stampare vicino ad ogni immagine
- LICENZA, questo è un Software Libero. Usalo e condividilo con chi vuoi!

## Immagini

| Stampa immagini v1.0_13 - |                  |                |    |       |     |  |
|---------------------------|------------------|----------------|----|-------|-----|--|
| Immagini                  | Disposizione Tes | to Licenza     |    |       |     |  |
| Cartella :                | Sfoglia          | Sotto-cartelle |    | I JPG | PNG |  |
| Files :                   | Sfoglia          | Ricomincia     |    | Г ВМР | GIF |  |
|                           |                  |                |    |       |     |  |
|                           |                  |                |    |       |     |  |
|                           |                  |                |    |       |     |  |
|                           |                  |                |    |       |     |  |
|                           |                  |                |    |       |     |  |
|                           |                  |                |    |       |     |  |
|                           |                  |                |    |       |     |  |
|                           |                  |                |    |       |     |  |
|                           |                  |                |    |       |     |  |
|                           |                  |                |    |       |     |  |
|                           |                  |                |    |       |     |  |
| Titte                     | 1 Nasau 1        | I munuti       |    | . 1   |     |  |
|                           | Nessuna          | Inverti        | +1 | -1    | 0   |  |
| Imposta sta               | Star             | npa            |    |       |     |  |

Il pulsante "Sfoglia" cartella permette di selezionare una cartella e di aggiungere tutte le immagini ivi contenute. Se è presente la spunta "sotto-cartelle", verranno aggiunte anche le immagini presenti nelle eventuali sotto-cartelle. L'operazione può essere ripetuta più volte.

Il pulsante "Sfoglia" files permette di selezionare e aggiungere alla lista uno o più files presenti in una cartella. L'operazione può essere ripetuta più volte.

Il pulsante "Ricomincia" permette di svuotare la lista e di ricominciare con la selezione dei files.

Nella parte inferiore della schermata ci sono diverse opzioni :

- TUTTE, seleziona tutti gli elementi in lista
- NESSUNA, deseleziona tutti gli elementi in lista
- INVERTI, inverte la selezione corrente
- +1, permette di stampare un numero superiore di copie degli elementi selezionati
- -1, permette di stampare un numero inferiore di copie degli elementi selezionati

### Disposizione

| Stampa immagini v1.0_13 – 3         |                |                         |               |          |  |  |
|-------------------------------------|----------------|-------------------------|---------------|----------|--|--|
| Immagini Disposizione Testo Licenza |                |                         |               |          |  |  |
| Formato pagina                      | A4             | Orizzo                  | ontale        |          |  |  |
| Larghezza                           | 45 <b>m</b> m  | Altezza<br>Spazio sotto | 45 <b>▼</b> n | nm       |  |  |
| Margine lati                        | 10 <b>y</b> mm | Margine int./piè        | 10 <b>v</b> n | nm       |  |  |
| Distanza                            | 0 <u> </u>     |                         |               |          |  |  |
| Nuova cartella                      | Nuova pagina   | •                       |               |          |  |  |
| 🔽 Disegna bordo                     |                | Spessore<br>Stile       | 1 <b>v</b>    | <b>_</b> |  |  |
| 🦵 Griglia pagina                    |                |                         |               |          |  |  |
| Imposta stampante Stampa            |                |                         |               |          |  |  |

E' possibile specificare il formato pagina desiderato e il posizionamento delle immagini rispetto alla pagina.

"Larghezza" e "altezza" si riferiscono allo spazio dedicato all'immagine. "Spazio sotto" e "spazio sopra" permettono di aggiungere un ulteriore spazio dove poter stampare del testo o dove poter scrivere a penna. La dimensione finale del rettangolo occupato da ogni immagine è data dalla larghezza per la somma di "spazio sopra" + "altezza" + "spazio sotto".

"Margine lati" consente di indicare la distanza delle immagini dal bordo destro e sinistro.

"Distanza intestazione e piè di pagina" consente di indicare la distanza delle immagini dal bordo superiore e inferiore.

"Distanza" consente di indicare la distanza tra le immagini.

"Nuova cartella" consente di specificare come devono essere sistemate le immagini che sono fisicamente su cartelle diverse. E' possibile stamparle in linea (una di seguito all'altra), su nuova linea oppure su una nuova pagina.

"Disegna bordo" consente di specificare se deve essere disegnata una cornice per identificare il rettangolo comprensivo di immagine e testi.

"Griglia pagina" consente di stampare una griglia, anche senza nessuna immagine, da utilizzare per incollarci successivamente delle immagini.

## Testo

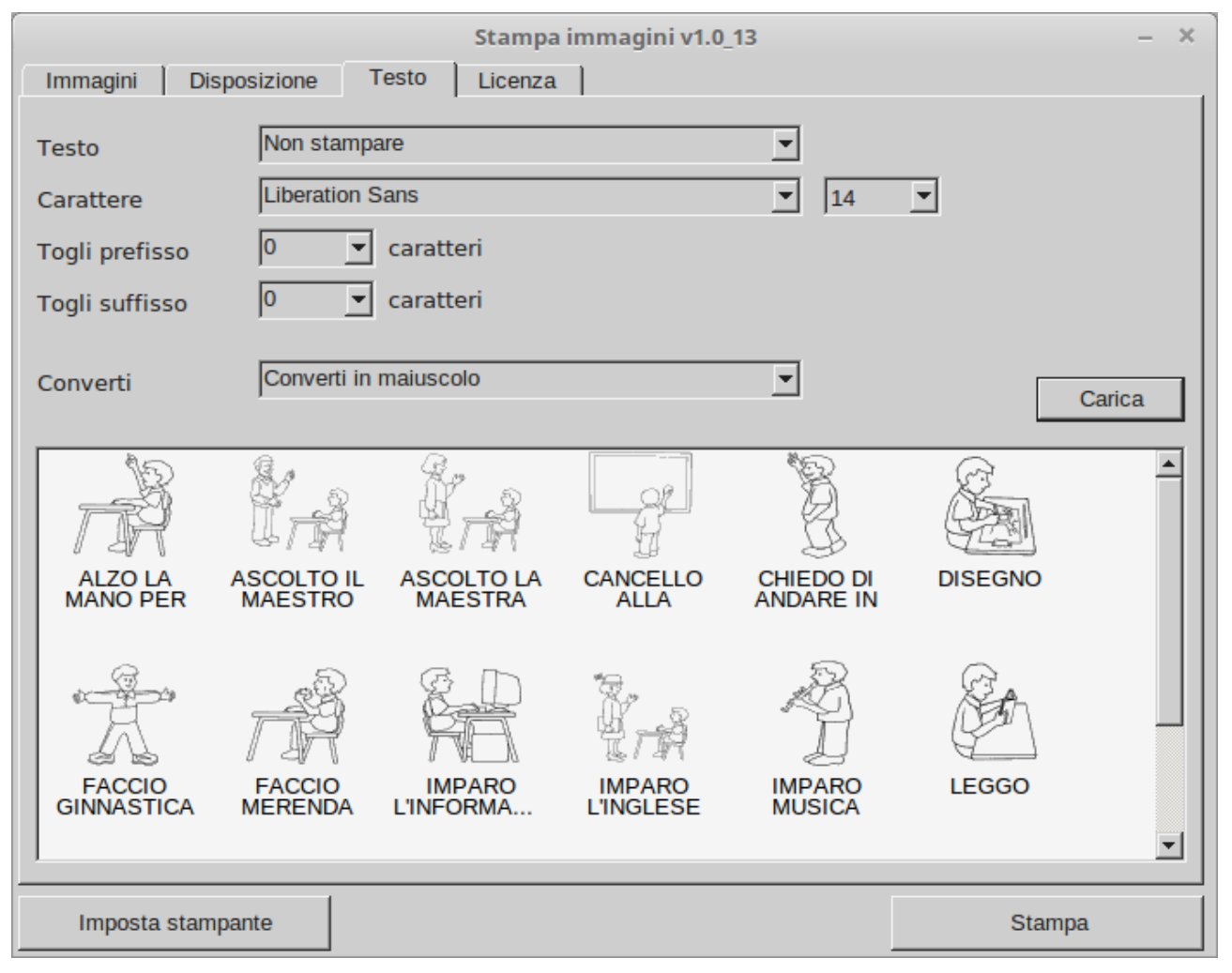

Consente di specificare dove e come viene stampato il testo associato ad ogni Immagine.

Dopo aver impostato i parametri generali, si deve cliccare sul pulsante "Carica". In questo modo vengono caricate le anteprime delle immagini selezionate con i relativi testi già sistemati in base ai parametri generali (rimozione di prefissi, suffissi, conversione in maiuscolo, ...).

E' possibile fare doppio clic sulle immagini delle quali si vuole modificare il testo. Il testo verrà stampato esattamente come viene visualizzato in questo lista.

#### Attenzione:

I testi modificati non vengono salvati e non comportano nessuna modifica al file system. Se si desidera modificare un nome in modo permanente, si prega di cambiare il nome del relativo file attraverso i normali programmi del sistema operativo.

#### Stampa le immagini da una singola cartella

- 1. Clicca sulla linguetta "Immagini"
- 2. Deseleziona la spunta "sotto-cartelle"
- 3. Clicca su "Sfoglia" cartelle
- 4. Seleziona la cartella che contiene le foto, quindi clicca su OK
- 5. Verificare per sicurezza la lista delle immagini. Il numero complessivo di immagini è indicato a destra appena sotto la lista (numero in grassetto)
- 6. Clicca su "Imposta stampante" e scegli il dispositivo di stampa (pdf o cartaceo)
- 7. Clicca su Stampa

#### Stampa le immagini da una cartella, comprese le sotto-cartelle

- 1. Clicca sulla linguetta "Immagini"
- 2. Seleziona la spunta "sotto-cartelle"
- 3. Clicca su "Sfoglia" cartelle
- 4. Seleziona la cartella che contiene le immagini, quindi clicca su OK
- 5. Verificare per sicurezza la lista delle immagini. Il numero complessivo di immagini è indicato a destra appena sotto la lista (numero in grassetto)
- 6. Clicca su "Imposta stampante" e scegli il dispositivo di stampa (pdf o cartaceo)
- 7. Clicca su Stampa

#### Stampa solo le immagini JPEG da una cartella

- 1. Clicca sulla linguetta "Immagini"
- 2. Deseleziona la spunta "sotto-cartelle"
- 3. Seleziona la spunta JPG, deseleziona le spunte BMP, PNG, GIF
- 4. Clicca su "Sfoglia" cartelle
- 5. Seleziona la cartella che contiene le immagini, quindi clicca su OK
- 6. Verificare per sicurezza la lista delle immagini. Il numero complessivo di immagini è indicato a destra appena sotto la lista (numero in grassetto)
- 7. Clicca su "Imposta stampante" e scegli il dispositivo di stampa (pdf o cartaceo)
- 8. Clicca su Stampa

#### Stampa solo alcune immagini da una cartella

- 1. Clicca sulla linguetta "Immagini"
- 2. Deseleziona la spunta "sotto-cartelle"
- 3. Clicca su "Sfoglia" files
- 4. Seleziona i files che vorresti stampare
- Clicca sul nome delle immagini presenti in lista per selezionarle e/o deselezionarle. Verranno stampate solo le immagini selezionate. Cliccare su "Tutte" per selezionarle tutte. Cliccare su "Nessuna" per deselezionarle tutte.
- 6. Clicca su "Imposta stampante" e scegli il dispositivo di stampa (pdf o cartaceo)
- 7. Clicca su Stampa

Per informazioni o richieste è possibile scrivere una email a <u>ste@fraccaro.org</u>

Il programma è rilasciato il licenza GPL, versione 3 o successiva. <u>https://www.gnu.org/licenses/gpl-3.0.txt</u>

La presente documentazione è rilasciata in Free Documentation License <u>https://www.gnu.org/licenses/fdl.txt</u>